## TKS 系列仿真器 FAQ(1~30)

一、通用问题

- 1. 为什么我的仿真器通信不正常?
- 2. 我在仿真之后要把程序烧录到芯片中去,应该怎样生成 HEX 文件?
- 3. 仿真时如何使用我的用户板上的复位电路?
- 4. 仿真时如何使用我的用户板上的电源?
- 5. 我在仿真时如何使用外部晶振?
- 6. 为什么有时候读取片外 RAM 会出错?
- 7. 我的仿真器如何进行升级?
- 8. 在调试串口中,当我中断当前的程序运行时,再次运行无法进行串口正常的接收和发送。
- 我在汇编语言中使用 ORG 伪指令定义了起始地址,并开始了一段程序代码的编写。然后又用 ORG 开 始了另一段程序的编写,调试程序时出现紊乱,这是什么原因?
- 10. 我使用同一台仿真器,使用 DIP40 仿真头仿真很顺利,但使用 PLCC44 仿真头却经常出现程序运行不 正常的现象。
- 11. 我用 74LS373 锁存低 8 位地址,但是仿真时经常地址锁存错误,请问如何解决?
- 12. 我在仿真调试一块用户板时,仿真有时很顺利,但有时完全不正确,请问一般是什么原因造成的?
- 13. 为什么我使用仿真器内部提供的电源仿真正常,而使用用户电源则不正常?

## 二、TKStudio 环境

- 14. 在 TKStudio 集成开发环境下编译时弹出以下窗口,是怎么回事?
- 15. 为什么在 TKStudio 中的变量观察窗口观察不到汇编变量?
- 16. 我在 TKStudio 开发环境中进行硬件调试时,运行速度很慢。

三、Keil IDE (µVision2) 环境

- 17. 如何查看当前仿真器内部的仿真芯片的型号?
- 18. 在 Keil C51 环境中如何正确安装驱动程序?
- 19. 为什么屏幕的数据刷新速度慢?
- 20. 我用 TKStudio 和 Keil 的µVision2 环境调试中发现出很多莫名其妙的现象,程序指针乱飞,重新编译也 不能解决问题。
- 21. 我在仿真中使用 TKS 仿真器进行单步操作时,为何仿真器进行连续运行状态,监控/运行指示灯连续 闪烁?
- 22. 我在调试 C 语言调试时,发现某些语句在调试中被忽略了。
- 23. 在 Keil IDE (µVision2) 环境中,为什么对一个汇编程序进行编译时总是编译出错?
- 24. 为什么在 Keil IDE(µVision2)环境中编辑中文时会出现乱码现象?

四、TKS-764

25. 使用 TKS-764 时,芯片的配置字应该怎么设置?

五、TKS-932

- 26. 请问 TKS-932 仿真器可以仿真 P89LPC935 吗?
- 27. TKS-932 仿真器有没有带 28 脚 DIP 插座的仿真头?

六、TKS 仿真器 S 系列

- 28. 我在使用 TKS-52S 的精密时间功能调试某些 C 语言语句时,发现显示的当前时间偏小,而总的时间显示正确。
- 七、TKS 仿真器 B 系列
- 29. 请教 B 型仿真器的 XDATA 空间 RAM 的几种定义。
- 30. 怎么观察 TKS-668B 的代码运行时间?

#### 一、通用问题

#### 1. Q: 为什么我的仿真器通信不正常?

A: 通信不正常的原因有很多,通常是用户没有正确设置导致的。

1) 仿真器没有电源。

2) 仿真器同 PC 的通讯电缆连接不良。

3) 串口已经被其它设备占用,例如您使用了串口调试助手,而该程序又与仿真器使用同一个串口。

4) 仿真器是否有正确复位。仿真器复位时其黄色 LED 和绿色 LED 会交替闪烁几次,如果你没有看到 LED 出现闪烁,你需要按仿真器上的复位键或者重新上电,以使仿真器复位。

5)没有安装驱动。如果您使用 Keil C51 集成开发环境,则需要手工安装驱动程序。每一款 TKS 仿真 器都有其相应的驱动程序,请按照仿真器随机光盘中的说明进行正确安装。

6) 在程序调试环境错误的选择了仿真器硬件驱动程序。你可以在 TKStudio IDE 环境的"工程->配置 目标工程->调试"中(Keil 环境则是在"Project->Option for target->Debug"中)选中"使用仿真器",并在 其下拉列表中选择相应的仿真器。

7) 串口的设置不正常。这可在 TKStudio IDE 环境的"工程->配置目标工程->调试->设置"中(Keil 环境则是在"Project->Option for target->Debug->Settings"中)进行设置。一是要正确选择串口,你的仿真器 连接到 PC 的哪个串口,你就需要在设置选项中选择相应的 COM 口(可以使用"Search"搜索)。

2. Q: 我在仿真之后要把程序烧录到芯片中去,应该怎样生成 HEX 文件?

A: 在完成程序的编写,并硬件仿真通过之后,就可以把程序烧录到芯片中去,在目标板上实际运行。 烧录时需要十六进制文件(即扩展名为"HEX"的文件)。如何产生 HEX 文件呢?可以使用如下方法:

1) TKStudio 集成开发环境: 在"工程->配置目标工程->输出"对话框中,选择"创建应用文件", 然 后点击"选择"按钮,以设置 HEX 文件存放的文件夹,并在"输出文件名"输入框中输入你要产生的 HEX 文件名。确定设置后重新编译,即可产生 HEX 文件。烧录 HEX 文件到单片机,可以使用周立功公司的 EasyPRO 系列通用编程器、ExpertPRO 系列芯片编程或者专用编程器进行编程。

2) Keil C51 环境: 在 "Project->Option for target->Output" 对话框中,选择 "Create HEX File",然后 点击 "Select Folder for Objects" 按钮,以设置 HEX 文件存放的文件夹,并在 "Name of Executabe" 输入框 中输入你要产生的 HEX 文件名。确定设置后重新编译,即可产生 HEX 文件。

#### 3. Q: 仿真时如何使用我的用户板上的复位电路?

A: 可以在集成开发环境中进行配置。

1) TKStudio 环境:在"工程->配置目标工程->调试->设置"对话框中选择"Use Ext.RST in"或者"Use Ext Reset"。

2) Keil C51 环境: 在 "Project->Option for target->Debug->Settings" 对话框中选择"Use Ext.RST in" 或者"Use Ext Reset"。

注意: 在TKS-900仿真器中,该选择项只在UCFG1的RPE开启后才有意义,RPE关闭用户将无法启动该选项。

#### 4. Q: 仿真时如何使用我的用户板上的电源?

A: 首先, 要在集成开发环境中选择使用外部电源。

1) TKStudio 环境: 在"工程->配置目标工程->调试->设置"对话框中选择"Use External Power"。

2) Keil C51 环境: 在"Project->Option for target->Debug->Settings"对话框中选择"Use External Power"。

经过上述设置,就可以使用用户板上的电源了。另外,对于 TKS-61、TKS-52 等型号的单片机,还有 一个需要注意的地方,那就是如果在使用外部电源的同时使用外部晶振,则要将仿真头上的 "OSC PWR" 短接到"Ext"一侧。

#### 5. Q: 我在仿真时如何使用外部晶振?

A: 首先, 要在集成开发环境中选择使用外部晶振。

1)TKStudio 环境:在"工程->配置目标工程->调试->设置"对话框中选择"External OSC"或者"TestBoard OSC"。

2) Keil C51 环境:在 "Project->Option for target->Debug->Settings"对话框中选择 "External OSC"或者 "TestBoard OSC"。

经过上述的设置,就可以使用外部晶振了。外部晶振还有两种选择:仿真头上的晶振或者用户板上的 晶振。不同型号的仿真器,其两种外部晶振的选择方法略有不同:

1) TKS-764、TKS-764B 等型号的仿真器: 仿真头上的晶振插座是直接与用户板上的振荡器引脚相连的,所以仿真头和用户板上同时只能有一个晶振,即如果使用用户板上的晶振,就要把仿真头上的晶振取 出来,反之亦然。

2) TKS-61、TKS-52 等型号的仿真器:其仿真头上的晶振插座与用户板上的振荡器引脚并不直接相连, 而是通过两个跳线器(靠近仿真头上的晶振插座)来选择的。把两个跳线器短接到"OnBoard OSC"一侧, 选择仿真头上的晶振;把两个跳线器短接到"Target OSC"一侧,则选择用户板上的晶振。还要注意的是 如果使用用户板上的电源,则无论选择仿真头上的晶振还是用户板上的晶振,都要把"OSC PWR"跳线器 短接到"Ext"一侧;如果使用仿真器电源,则把这个跳线器短接到"Int"一侧。

#### 6. Q: 为什么有时候读取片外 RAM 会出错?

- A: 可能的原因有几个:
- 1) 建议 P0 口加上拉电阻, 阻值 5K~10K。

2) 仿真频率过高,建议在读取片外 RAM 时,采用 12MHz 以下频率仿真。

3) 没有选择使用外部总线。对于单片机的 P0 口和 P2 口,由于 TKS 系列中一些仿真器不同时仿真总 线方式和 I/O 口方式,所以在读取片外 RAM 时要先选择仿真总线方式。方法如下:

TKStudio 环境:在"工程->配置目标工程->调试->设置"对话框中选择"Use Bus"。

Keil C51 环境: 在 "Project->Option for target->Debug->Settings" 对话框中选择 "Use Bus"。

对于 TKS B 系列仿真器,则可以根据需要选择"Use XBus Only"或"Use All Bus",具体使用方法参见用户使用手册。

#### 7. Q: 我的仿真器如何进行升级?

A: 请定期留意我们的主页上的升级信息,或者直接联系周立功公司的销售部门进行升级。升级联系电话: 020-38730916。

8. Q: 在调试串口中,当我中断当前的程序运行时,再次运行无法进行串口正常的接收和发送。

A: 这是仿真中出现的一种非常常见的现象,当串口正处于发送/接收状态时,如果暂停程序运行,串 口将从发送/接收状态中强行退出。由于串口的运行状态遭到破坏,再次运行程序可能造成串口功能无法恢 复的现象。另外,单步运行 MOV SBUF,A 指令也会出现这种现象。

解决的办法:用户应当尽量保证不要在串口发送/接收期间中断运行。

 Q: 我在汇编语言中使用 ORG 伪指令定义了起始地址,并开始了一段程序代码的编写。然后又用 ORG 开始了另一段程序的编写,调试程序时出现紊乱,这是什么原因?

A:这种情况一般是由于二次 ORG 定义的代码段出现重叠造成程序编译出错。由于其它原因,Keil 的 编译器无出错提示,请检查,在第二次使用 ORG 时,程序代码已经超出 ORG 定义的代码地址范围。 10. Q: 我使用同一台仿真器,使用 DIP40 仿真头仿真很顺利,但使用 PLCC44 仿真头却经常出现程序运 行不正常的现象。

A: 这种问题的出现是由于 PLCC 仿真头同用户板的 PLCC 插座接触不良造成的,尤其是 PLCC 插座 弹性较差或用户插入过 PLCC44 芯片后尤为明显。用户可检查 PLCC44 仿真头与插座是否有污迹,或用镊 子等工具将 PLCC44 插座的簧片重新整形调整。

11. Q: 我用 74LS373 锁存低 8 位地址,但是仿真时经常地址锁存错误,请问如何解决?

A: 这是由于 74LS373 阈值电压过低而引起的,由于使用仿真器肯定会引起额外的干扰,因此使用 74HC373 等阈值电压高的 373 芯片能有效的解决这个问题。

12. Q: 我在仿真调试一块用户板时,仿真有时很顺利,但有时完全不正确,请问一般是什么原因造成的?

A: 这种现象原因很多,用户应仔细检验用户板的硬件连接以及程序的稳定性。但是另一个问题应引 起用户的注意,这就是仿真器以及用户板的上电顺序。

一般情况下,应先将仿真器上电,待自检结束后,再将仿真头插入用户板,然后将用户板上电。如果 这种上电顺序不能解决问题,用户可将仿真器和用户板分别上电结束,然后再将二者带电连接。

13. Q:为什么我使用仿真器内部提供的电源仿真正常,而使用用户电源则不正常?

A: 用户应检查用户板上电源到仿真器的通路是否有连接不正常的现象,另外还应检查用户板的电源 质量,包括电源电压的范围是否在仿真器允许的范围内,电源能否提供足够的电流。

根据我们的经验,用户使用开关电源经常会出现这种现象,原因是开关电源输出电压不稳定,特别是 经常出现高电平脉冲,引起仿真器内部保护电路启动,引起仿真器工作不正常,甚至损坏仿真器。用户应 使用质量更高的开关电源,或直接使用稳压电源。

## 二、TKStudio 环境

14. Q:在TKStudio集成开发环境下编译时弹出以下窗口,是怎么回事?

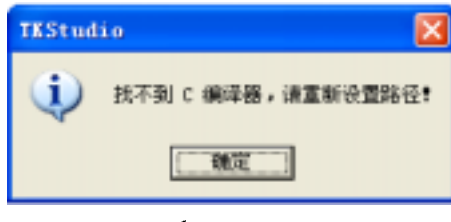

#### 图1 编译提示

A: 这是因为您没有安装 Keil C51 软件。TKStudio IDE 自身不带编译器,所以在使用之前请先安装 Keil C51。我们的随机光盘中有评估版的 Keil C51 软件,也可以联系我们公司购买无代码限制的正版软件。

#### 15. Q: 为什么在 TKStudio 中的变量观察窗口观察不到汇编变量?

A: 在 TKSutdio 集成开发环境中,变量观察窗口会区分大小写,以更好地支持 C 语言。因此,在观察 汇编变量时,用户应使用大写。

#### 16. Q: 我在 TKStudio 开发环境中进行硬件调试时,运行速度很慢。

A: 这是因为用户在硬件调试执行单步运行时,每运行一次,相应的窗口都会刷新一次。因此,为了 加快运行速度,用户可关闭不需要更新的窗口。

#### 三、Keil IDE (µVision2) 环境

#### 17. Q: 如何查看当前仿真器内部的仿真芯片的型号?

A: 多数 TKS 仿真器可以更换内部的仿真芯片以适应用户不同的要求。由于性能更高的仿真芯片出现, TKS 可能变化出厂时仿真器内部缺省芯片的型号。用户可以自行查询当前仿真器内部的仿真芯片的设置, 方法是在 Keil 51 环境下进入硬件仿真环境,在菜单"Peripherals"中点击"About TKS"查看内部仿真芯片 的型号。

#### 18. Q:在 Keil C51 环境中如何正确安装驱动程序?

A: TKS 系列仿真器可以实现与 Keil C51 集成开发环境的无缝连接,只要安装相应的驱动就可以了。 如果使用仿真器随机光盘中的 Keil 安装程序,驱动程序可以自动安装。

如果没有使用随机光盘中的 Keil 安装程序,则相应的驱动程序要手工安装。驱动程序位于光盘的 Driver 目录下。以装 TKS-HOOKS 系列仿真器为例,手工安装驱动程序的步骤如下:

1) 首先,将随机提供的驱动程序拷贝到 Keil 的安装目录 C51\bin 下。例如,如果您的 Keil 的安装目 录为 C:\Keil,则将 TKS\_DEB.DLL 拷贝到 C:\Keil\C51\bin 目录下。

2) 打开 C:\Keil 目录下的 Tools.ini 文件, 在几个分类中找到[C51], 加入下列描述:

TDRV3=C:\Keil\C51\bin\TKS\_DEB.DLL ("TKS Debugger")

其中TDRV3是驱动DLL的序号,如果您前面已经安装了多个驱动DLL以致占用了TDRV3,则将TKS的驱动 程序序号向后顺延,例如TDRV5。

#### 19. Q: 为什么屏幕的数据刷新速度慢?

A: 可能与Cache Option缓存区域的设置有关。使用存储器缓冲区域,这样在一般的操作中仿真软件不 用频繁的读取仿真器中的内容,而且可以大大加快仿真速度,此时用户将该区域选项全部选中。使用缓冲 的缺点是屏幕的数据刷新慢,但是在单步或运行后所有在屏幕上显示的信息将全部刷新一次,如果用户觉 得刷新速度慢,建议可以只选择"Cache Code"选项。

## 20. Q: 我用 TKStudio 和 Keil 的μVision2 环境调试中发现出很多莫名其妙的现象,程序指针乱飞,重新编 译也不能解决问题。

A: 此情况是由中文的兼容性引起的。Keil 提供的汇编编译器/C 语言编译器/连接器不支持中文路径, 因此建立的工程路径不要包含中文路径。

# 21. Q: 我在仿真中使用 TKS 仿真器进行单步操作时,为何仿真器进行连续运行状态,监控/运行指示灯连续闪烁?

A: 这种现象发生于使用 Keil 公司的μV2 仿真环境,产生的原因是 Keil 对运行状态的解释出现问题。 例如,如果用户调试中出现 for(i=0;i<1000;i++)的程序行时,Keil 试图用连续单步完成该程序行的调试,由 于连续单步需要运行几千次,将耗费很多的运行时间,造成监控/运行指示灯长时间闪烁。在 C 语言调试中, 从汇编初始化程序到 main 函数也会出现这种现象。

解决的办法是:用户可以在该语句中设置断点,或使用"运行到"功能,一旦出现这种现象,用户可以点击"stop"按钮停止运行。用户也可以使用 TKStudio 进行调试,该软件不存在这个问题。

#### 22. Q: 我在调试 C 语言调试时,发现某些语句在调试中被忽略了。

A: 这是由于 C 编译器的优化等级过高造成的。用户可以降低优化等级或改变语言的写法。

在 Keil μV2 中优化等级的设置方法为:选择 "Project->Option for target->C51",然后点击 "Code Optimization"中 "evel"右边的下拉菜单,进行相应优先等级的选择。

23. Q: 在 Keil IDE (µVision2) 环境中,为什么对一个汇编程序进行编译时总是编译出错?

A: 对程序编译出错,其可能的原因有很多:

1) Keil 的版本太低,建议用户重新安装版本比较高的 Keil 软件。

2) 如果没有用到外部 ROM,不要将 "Project->Option for target->Target" 中的 "Code Banking" 选中。

3)如果用户以前习惯于使用其他的编译环境编写汇编程序,则在改用 Keil μVision2 环境时要注意在 Keil 中编写汇编程序的一些差别,以免出现语法错误,导致编译出错。另外提醒用户,在使用 TKS 仿真器 时,只能使用 Keil C51 或 TKStudio 集成开发环境对硬件进行仿真。

24. Q: 为什么在 Keil IDE (µVision2) 环境中编辑中文时会出现乱码现象?

A: 这是因为在 Keil μV2 环境中,1 个中文占据2 个字符的位置,用户在修改和删除中文字符时要特别注意。用户还可以以文本方式打开相关程序文件,对其中的中文字符进行编辑并保存,然后仍可以在 Keil 环境中打开并可对其进行修改或编译,这样可以避开乱码的产生。另外,用户也可以选择 TKStudio 集成开发环境编写程序,在该环境下不存在上述问题。

### 四、TKS-764

25. Q: 使用 TKS-764 时, 芯片的配置字应该怎么设置?

A:如果在 Keil 环境中使用 TKS-764 时,没有专门的驱动程序,仿真时使用"Keil Monitor-51 Driver" 驱动,因此不能对芯片的配置字(UCFG1 和 UCFG2)进行设置。这就需要在源程序中添加如下代码:

|                                         | ORG | 0FD00H |                   |  |  |
|-----------------------------------------|-----|--------|-------------------|--|--|
|                                         | DB  | 7BH    |                   |  |  |
|                                         | ORG | 0FD02H |                   |  |  |
|                                         | DB  | 0FFH   | ;设置配置字,使能 A/D 转换等 |  |  |
| *************************************** |     |        |                   |  |  |

如果是 C 语言编程,则可以另外新建一个 CONIFG.ASM 文件,并把该文件添加到工程中。然后在 CONFIG.ASM 文件中添加如下代码:

| CSEG AT | 0FD00H |                   |
|---------|--------|-------------------|
| DB      | 7BH    |                   |
| CSEG AT | 0FD02H |                   |
| DB      | 0FFH   | ;设置配置字,使能 A/D 转换等 |
| END     |        |                   |
| *****   | *****  | ******            |

## 五、TKS-932

26. Q: 请问 TKS-932 仿真器可以仿真 P89LPC935 吗?

A: 可以仿真,但是有些限制,只能仿真 P89LPC932 和 P89LPC935 共同的特性和功能模块。例如, TKS-932 仿真器不能仿真 P89LPC935 的 A/D 和 D/A 功能。不过,TKS-932 可以升级到完全支持 P89LPC935。

#### 27. Q: TKS-932 仿真器有没有带 28 脚 DIP 插座的仿真头?

A: 由于 P89LPC932 等芯片没有 DIP 封装,所以 TKS-932 仿真器在仿真 P89LPC932、P89LPC935 等 28 脚芯片时,只提供带 28 脚 PLCC 插座的仿真头。如果要使用 28 脚的 DIP 插座,则您可以单独购买选配的 TB900-DIP28 仿真头。

## 六、TKS 仿真器 S 系列

28. Q: 我在使用 TKS-52S 的精密时间功能调试某些 C 语言语句时,发现显示的当前时间偏小,而总的时间显示正确。

A: 这种现象发生于 Keil 公司的μV2 调试环境中,这是由于μV2 解释某些 C 语句出现偏差,使用了多 个单步操作合成该 C 语句。因此,当前运行时间显示为最后一个单步的时间,引起数值偏小,而总的运行 时间经过累加后仍然正常。

用户可以使用断点和全速运行的方法解决,或使用 TKStudio 调试环境解决这个问题。

## 七、 TKS 仿真器 B 系列

#### 29. Q: 请教 B 型仿真器的 XDATA 空间 RAM 的几种定义。

A: 片内 XRAM: 指仿真器中仿真芯片内部 XRAM 数据空间; 片外 RAM: 指用户目标板上扩展的 SRAM 数据空间; 仿真器自带 RAM: 指仿真器内部自带的 64K SRAM 数据空间。

在用户对仿真器的"Xdata Memory Map"进行选择时,需要注意的是,添加的影像是仿真器自带RAM 数据空间,没有涉及到的空间地址则影像到仿真器外部。

当用户选择"Use All Bus"时,即使选择"64K Internal RAM",当对 P0、P2 口进行读写操作时,仍 然会有读写信号产生。当用户选择"Use No Bus"时,对 P0、P2 口进行读写操作时,不会有读写信号产生, 但是对已定义的仿真器自带 RAM 数据空间操作时,有读写信号产生。当用户使用仿真芯片内部 XRAM 数 据空间时,无论选择"Use All Bus"或"Use No Bus"都不会产生读写信号,这就是片内 XRAM 与仿真器 自带 RAM 的区别。

#### 30. Q: 怎么观察 TKS-668B 的代码运行时间?

A: B 系列新增了一个极为先进的运行时间的显示功能,显示的内容分为总运行时间/当前操作的运行时间/总运行时钟数/当前操作的运行时钟数,在主寄存器窗口可以观察到。

● 总运行时间Tsum:为仿真系统从上电或复位后到当前状态经历的有效运行总时间。在监控状态并不 会使该时间增大,只有有效的运行操作,例如单步/全速运行才能使之增加。

● 当前运行时间Tcur: 记录了前一次有效运行操作经历的时间。例如,运行一个单步经历了1us,则该时间显示为1us; 再运行一个单步经历了2us,则该时间显示为2us。与总运行时间的不断累加不同,该时间 是一个时间差,便于用户观察本次操作经历的时间。

● 总运行时钟数Nsum:为仿真系统从上电或复位后到当前状态经历的振荡周期数。在监控状态并不会 使该时间增大,只有有效的运行操作,例如单步/全速运行才能使之增加。

●当前运行时钟数Ncur: 记录了前一次有效运行操作经历的振荡周期数。例如,运行一个单步经历了 12Clk则显示为12;再运行一个单步经历了12Clk,则该时间显示为12Clk。与Nsum的不断累加不同,该时 间是一个差值,便于用户观察本次操作经历的时钟数。

#### 注意事项:

Tsum/Tcur显示的数值跟用户选择的时钟有关系。如果用户选择仿真器内部提供的时钟, 仿真器能完全

准确的显示Tsum/Tcur。如果用户选择外部时钟(External OSC),仿真器需要知道用户从外部输入时钟的 频率。如果用户填写的时钟频率不准确,Tsum/Tcur显示的数值将是错误的。用户在选择了External OSC后, 需要在晶振频率设置栏中填入频率数值,注意是以MHz为单位的。

Nsum/Ncur显示的是运行中经过的时钟周期数,显示的数值是独立的,即使在选择外部时钟时不依赖 与用户设置的时钟频率。Ncur在观察当前的时钟模式非常有用。例如,在仿真87C52X2芯片时,该芯片可 以动态地改写当前的时钟模式6/12Clk。如果当前的时钟模式为12Clk,则执行一个NOP操作后Ncur=12;如 果当前的时钟模式为6Clk,则执行一个NOP操作后Ncur=6。这种功能在使用有双时钟模式的仿真芯片,如 P89C668/P87C591/P89CRD2/P89C6X等,可以非常方便的看出当前的时钟模式。

复位后Tsum/Tcur/Nsum/Ncur的数值全部为0,且不能改动。